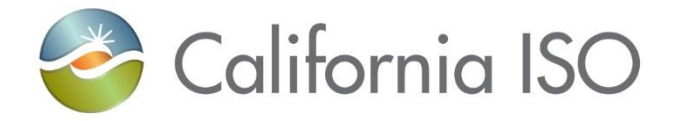

## Automated Dispatch System (ADS) Enhancements

Operating Systems Improvement (OSI) Project Independent Release 2022

October 18, 2022

ISO PUBLIC - @ 2022 CAISO Rev 10/18/22

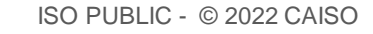

DISCLAIMER: The information contained in these materials is provided for general information only and does not constitute legal or regulatory advice. The ultimate responsibility for complying with the ISO FERC Tariff and other applicable laws or regulations lies with you. In no event shall the ISO or its employees be liable to you or anyone else for any decision made or action taken in reliance on the information in these materials.

### Part 3: Documentation

California ISO

•

٠

Where to find more information

- Unstructured Market Simulation Production date
- Part 2: Timelines

### Part 1: ADS Enhancements

What is changing?

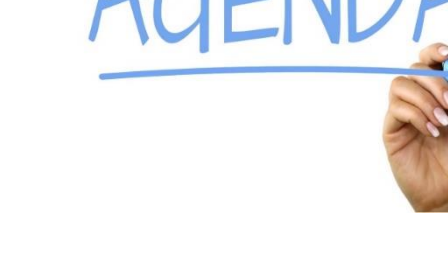

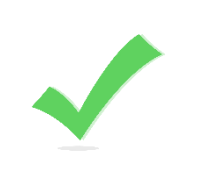

### There are two enhancements that are being made to ADS

# Ability to update/override existing configuration

Updates to instruction grid

Let's break this down...

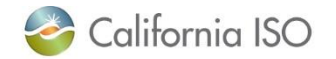

**OSI ADS Enhancements** 

## UPDATE & OVERRIDE EXISTING CONFIGURATIONS

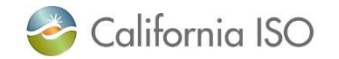

# To access private display profiles, begin by clicking on **Configurations**

| 参 California ISO 🛛 Automated Dispatch     | System $\Leftrightarrow \Rightarrow \times \mathfrak{G} \ \mathfrak{R}$ | 灯                                                              |                                |                                   |                                      | _                             |                                            |                                 |                               |                             |                               |                               |                         |             |                |
|-------------------------------------------|-------------------------------------------------------------------------|----------------------------------------------------------------|--------------------------------|-----------------------------------|--------------------------------------|-------------------------------|--------------------------------------------|---------------------------------|-------------------------------|-----------------------------|-------------------------------|-------------------------------|-------------------------|-------------|----------------|
| Interval RT DOT/FR Hourly DOT             | Exceptional Commitment                                                  | FMM AS Hourly A                                                | Opr Instruction                | AS Test                           | System Messages                      | Query Tool                    | Configurations                             | Operator                        |                               |                             |                               |                               |                         |             |                |
| Current Interval 14:25-14:30 14:00-15:00  | Active 14:15-14:30                                                      | 14:15-14:30 14:00-15:0                                         | 0 Active                       |                                   | 10/10/2022 14:26:27                  | Received n                    | new 5 Minute FR batch D                    | ISP-                            |                               |                             |                               |                               |                         |             |                |
| Dispatch Interval 14:30-14:35 15:00-16:00 | Fixed Max Min 14:45-15:00                                               | 14:45-15:00 15:00-16:0                                         | 0 OPR INS                      |                                   | 10/10/2022 14:26:19                  | Received                      | Exceptional Dispatch                       | h batch DISP-                   |                               |                             |                               |                               |                         |             |                |
| Received/Status 14:26:19 13:57:39         | 14:26:19 14:16:46                                                       | 14:16:55 13:57:54                                              | Idle                           | Idle                              | 10/10/2022 14:26:19                  | Receive                       | ew 5 Minute DOT batch                      | DISP-                           |                               |                             |                               |                               |                         |             |                |
|                                           |                                                                         |                                                                | _                              |                                   | 10/10/2022 14:21:33                  | Recrued n                     | new 5 Minute FR batch D                    | ISP-                            |                               |                             |                               |                               |                         |             |                |
| Filter Resources                          |                                                                         |                                                                |                                |                                   | 10/10/2022 14:21:24                  | F Leived n                    | new Exceptional Dispatch                   | n batch DISP-                   |                               |                             |                               |                               |                         |             |                |
| Real Time Hourly Pre-Dispatch             |                                                                         |                                                                |                                |                                   |                                      |                               |                                            |                                 |                               |                             |                               |                               |                         |             |                |
| > ∑ ∑ ♡ 1 ≤ 1 ≤ 1 - 14 of 1265            | GO GO                                                                   |                                                                |                                |                                   |                                      |                               |                                            |                                 |                               |                             |                               |                               |                         |             |                |
| Valid Res<br>Type Resource ID Config ID   | DOT<br>Type SC ID RT Prev RT RT DO<br>DOT DOT Delta                     | DT Current DOT DOT RTE<br>DOT Delta Start End FRE<br>Time Time | RTD ED ED E<br>FRU Fixed Max M | D Unit Com<br>in Commitment Start | mitment Commitmer<br>t Time End Time | Commitment Di<br>To Config Er | MM Current C<br>spatch AS Total S<br>hergy | urrent Dispatch<br>pin AS Total | Dispatch Dispat<br>Spin Non S | tch Dispatch<br>pin Regl Up | Dispatch AS I<br>Regl Down MW | est Opi<br>straint Sta<br>Tim | rtns<br>nt Reason<br>ne | Priority Ba | ise<br>chedule |
| GEN                                       | DOT 18.77 18.44 -0.3                                                    | 33 14:32 0.                                                    | 0.00                           |                                   |                                      |                               | 0.00                                       | 0.00 0.0                        | 0.00                          | 0.00 0.0                    | 0.00                          |                               |                         |             | 0.00 🛆         |
| GEN                                       | DOT 17.51 12.39 -5.1                                                    | 12 14:32 0.                                                    | 0.00                           |                                   |                                      |                               | 0.00                                       | 0.00 0.0                        | 0.00                          | 0.00 0.0                    | 0.00                          |                               |                         | 2           | 0.00           |
| GEN                                       | DOT 0.34 0.34 0.0                                                       | 00 14:32 0.0                                                   | 0.00                           |                                   |                                      |                               | 0.00                                       | 0.00 0.0                        | 00.00                         | 0.00 0.0                    | 0.00                          |                               |                         | 3           | 0.00           |
| GEN                                       | DOT 8.00 8.00 0.0                                                       | 00 14:32 0.0                                                   | 0.00                           |                                   | nfigura                              | tions                         | 0.00                                       | 0.00 0.0                        | 0.00                          | 0.00 0.0                    | 0.00                          |                               |                         | 3           | 0.00           |
| GEN                                       | DOT 10.83 11.89 1.0                                                     | 06 14:32 0.0                                                   | 0.00                           |                                   | iniguia                              |                               | 0.00                                       | 0.00 0.0                        | 0.00                          | 0.00 0.0                    | 0.00                          |                               |                         |             | 0.00           |
| GEN                                       | DOT 5.16 8.73 3.5                                                       | 57 14:32 0.0                                                   | 0 0.00                         |                                   |                                      |                               | 0.00                                       | 0.00 0.0                        | 0.00                          | 0.00 0.0                    | 0 0.00                        |                               |                         |             | 0.00           |
| GEN                                       | DOT 0.00 0.00 0.0                                                       | 00 14:32 0.0                                                   | 0.00                           |                                   |                                      |                               | 20.70                                      | 0.00 0.0                        | 00.00                         | 0.00 0.0                    | 0.00                          |                               |                         | 3           | 0.00           |
| GEN                                       | DOT 0.00 0.00 0.0                                                       | 00 14:32 0.0                                                   | 0 0.00                         |                                   |                                      |                               | 46.00                                      | 0.00 0.0                        | 0.00                          | 0.00 0.0                    | 0.00                          |                               |                         | 3           | 0.00           |
| GEN                                       | DOT 262.45 257.83 -4.6                                                  | 2 14:32 U.                                                     | 0 0.00                         |                                   |                                      |                               | 0.00                                       | 0.00 0.0                        | 0.00                          | 0.00 0.0                    | 0 0.00                        |                               |                         |             | 0.00           |
| GEN                                       | DOT 608 01 608 01 0 0                                                   | 29 14.32 0.1<br>10 14.32 0.1                                   | 0 0.00                         |                                   |                                      |                               | 0.00                                       | 0.00 0.0                        | 0.00                          | 0.00 0.0                    | 0.00                          |                               |                         | 2           | 0.00           |
| GEN                                       | DOT 13.00 13.00 0.0                                                     | 14:32 0.1                                                      | 0 0.00                         |                                   |                                      |                               | 0.00                                       | 0.00 0.0                        | 0.00                          | 0.00 0.0                    | 0 0.00                        |                               |                         | 3           | 0.00           |
| GEN                                       | DOT 20.00 20.00 0.0                                                     | 14:32 01                                                       | 0 0 00                         |                                   |                                      |                               | 0.00                                       | 0.00 0.0                        | 0.00                          | 0.00 0.0                    | 0 0 00                        |                               |                         | 3           | 0.00           |
| GEN                                       | DOT 20.00 20.00 0.0                                                     | 0 14:32 0.1                                                    | 0 0.00                         |                                   |                                      |                               | 0.00                                       | 0.00 0.0                        | 0.00                          | 0.00 0.0                    | 0.00                          |                               |                         | 3           | 0.00 ~         |
|                                           |                                                                         |                                                                |                                |                                   |                                      |                               |                                            |                                 |                               |                             |                               | 1                             |                         |             |                |
| Trajectory Plot:                          |                                                                         |                                                                |                                |                                   | Instructions -                       | Resource ID                   | 12 of 51                                   | 60                              |                               |                             |                               |                               |                         |             |                |
| 19.0                                      |                                                                         |                                                                |                                |                                   |                                      | Accent A                      | ccent Award                                | ED Energy I                     | ustr Min                      | Self Sched                  | End                           | Prev                          | F                       | rom Config  | To Config      |
|                                           |                                                                         |                                                                |                                |                                   | Valid Type                           | DOT S                         | tatus MW                                   | Code N                          | W Accept                      | MW                          | Start Time Time               | Goto                          | Responder ic            | l           | ld             |
| 18.0                                      |                                                                         |                                                                |                                | D                                 | OP FRD                               |                               |                                            |                                 | 0.00                          |                             | 14:45 15:00                   |                               |                         |             |                |
|                                           |                                                                         |                                                                |                                |                                   | FRU                                  |                               |                                            |                                 | 0.00                          |                             | 14:45 15:00                   |                               |                         |             |                |
| 17.0                                      |                                                                         |                                                                |                                |                                   | DOT                                  | 18.44                         |                                            |                                 | 18.44                         |                             | 14:32                         | 18.77                         |                         |             |                |
|                                           |                                                                         |                                                                |                                |                                   | FRD                                  |                               |                                            |                                 | 0.00                          |                             | 14:30 14:45                   |                               |                         |             |                |
|                                           |                                                                         |                                                                | 1                              |                                   | FRU                                  |                               |                                            |                                 | 0.00                          |                             | 14:30 14:45                   |                               |                         |             |                |
| 16.0                                      |                                                                         |                                                                |                                |                                   | FRU                                  |                               |                                            |                                 | 0.00                          |                             | 14.30 14.35                   |                               |                         |             |                |
|                                           |                                                                         |                                                                |                                |                                   | DOT                                  | 18 77                         |                                            |                                 | 18 77                         |                             | 14:35                         | 18.80                         |                         |             |                |
| 15.0                                      |                                                                         |                                                                |                                |                                   | FRD                                  | 10.77                         |                                            |                                 | 0.00                          |                             | 14:25 14:30                   | 10.00                         |                         |             |                |
|                                           |                                                                         |                                                                |                                |                                   | FRU                                  |                               |                                            |                                 | 0.00                          |                             | 14:25 14:30                   |                               |                         |             |                |
| 14.0                                      |                                                                         |                                                                |                                |                                   | DOT                                  | 18.80                         |                                            |                                 | 18.80                         |                             | 14:22                         | 18.82                         |                         |             |                |
| 14.0                                      |                                                                         |                                                                |                                |                                   | FRD                                  |                               |                                            |                                 | 0.00                          |                             | 14:20 14:25                   |                               |                         |             |                |
|                                           |                                                                         |                                                                |                                |                                   | FRU                                  |                               |                                            |                                 | 0.00                          |                             | 14:20 14:25                   |                               |                         |             |                |
| 13:30 13:35 13:40 13:45 13:50 13:55 14:00 | 14:05 14:10 14:15 14:20 14:25 14                                        | 30 14:35 14:40 14:45 14:50 1                                   | 4:55 15:00 15:05 15            | 10 15:15                          |                                      |                               |                                            |                                 |                               |                             |                               |                               |                         |             |                |

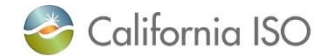

# The Configurations section allows ADS users to view, load, delete and now override private display profiles.

#### Load

| Save Current     | Display S   | ettings | As a Templa    | te    | Reset L                                                                                                    | lser Display Set | tings             |                                       |        |
|------------------|-------------|---------|----------------|-------|----------------------------------------------------------------------------------------------------|------------------|-------------------|---------------------------------------|--------|
| Private Display  | y Profiles  |         |                | _     |                                                                                                    |                  |                   | Shared display P                      | rofile |
| 0 9 8 3=         | ∢ ∢         | 1 -     | 1 of 1         |       | GO                                                                                                    |                  |                   | ● ▲ 詳 ▲ ◆                             | ( 1    |
| Profile Name     | Description | Sharab  | le Created Dat |       |                                                                                                    |                  |                   | Owner                                 | Pr     |
| Test             | Test        | No      | 09/30/2022     | 14 12 | Override                                                                                                    | Load             | Delete            |                                       |        |
|                  |             |         |                |       |                                                                                                    |                  |                   | and the second second                 |        |
|                  |             |         |                |       |                                                                                                    |                  |                   |                                       |        |
|                  |             |         |                |       |                                                                                                    |                  |                   | The Division of Low of                |        |
|                  |             |         |                |       |                                                                                                    |                  |                   | I I I I I I I I I I I I I I I I I I I |        |
|                  |             |         |                |       |                                                                                                    |                  |                   |                                       |        |
|                  |             |         |                |       |                                                                                                    |                  |                   |                                       |        |
| Audio Alarm C    | onfigurati  | ions    | _              |       | _                                                                                                    |                  |                   |                                       |        |
| 0                |             |         |                |       |                                                                                                    |                  |                   |                                       |        |
| Batch Type       | Audi        | o File  |                | Mute  | Sound Play Audio                                                                                                    | Alarm Continuous | sly Show Popup Al | ert                                   |        |
| 5 Minute DOT     | Sour        | d_5Min  | DOT            |       |                                                                                                    |                  |                   |                                       |        |
| 5 Minute FR      | Sour        | d_5Min  | FlexRamp       |       | Image: A start and a start a start |                  |                   |                                       |        |
| AS Test          | Sour        | d_AST   | est            |       |                                                                                                    |                  |                   |                                       |        |
| Contingency Disp | patch Sour  | d Cont  | ingency        |       | Image: A start and a start a start |                  |                   |                                       |        |

- To load a template:
  - 1. click "Load"
  - 2. close the Configurations window
  - 3. click **refresh** button within the ADS UI

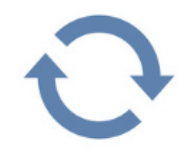

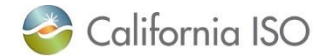

# Updates allowing ADS users the ability to Update/Override existing configuration

| Save Curr   | rent Display S | ettings   | As a Templa | te         | Reset U                                                                                                    | ser Display Se  | ettings           |                                                                                                    |       |
|-------------|----------------|-----------|-------------|------------|----------------------------------------------------------------------------------------------------|-----------------|-------------------|----------------------------------------------------------------------------------------------------|-------|
| Private Dis | splay Profiles |           |             |            |                                                                                                    |                 |                   | Shared Display Pr                                                                                                    | ofile |
|             |                | 1 -       | 1 of 1      | P          | GO                                                                                                    |                 |                   | ¢ ¥ 3≡ 14 4                                                                                                    | 1     |
| Test        | Test           | No        | 09/30/2022  | :<br>14 12 | Override                                                                                                    | Load            | Delete            | Owner                                                                                                    | - 11  |
|             |                |           |             |            |                                                                                                    |                 |                   | and the second                                                                                                    |       |
|             |                |           |             |            |                                                                                                    |                 |                   |                                                                                                    |       |
|             |                |           |             |            |                                                                                                    |                 |                   | and the second second s |       |
|             |                |           |             |            |                                                                                                    |                 |                   |                                                                                                    |       |
| Audio Alar  | m Configurat   | ions      |             |            | /                                                                                                    |                 |                   |                                                                                                    |       |
| 0           |                |           |             |            |                                                                                                    |                 |                   |                                                                                                    |       |
| Batch Type  | Aud            | o File    |             | Mut        | Sound Play Audio                                                                                                    | Alarm Continuos | usly Show Popup A | Jert                                                                                                    |       |
| 5 Minute DO | T Sou          | nd_5Mint  | TOC         |            |                                                                                                    |                 |                   |                                                                                                    |       |
| 5 Minute FR | Sou            | nd_SMinF  | lexRamp     |            | ✓                                                                                                    |                 |                   |                                                                                                    |       |
| AS Test     | Sou            | nd_ASTe   | st          |            |                                                                                                    |                 |                   |                                                                                                    |       |
| Contingency | Dispatch Sou   | nd Contin | ngency      |            | <ul> <li>Image: A second second s</li></ul> |                 |                   |                                                                                                    |       |

Allows for users to **override current configuration** *without having to create a new template or profile.* 

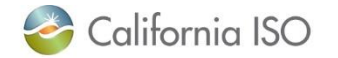

### Once edits have been made to a current template, click the Override button

#### Override

| Save Current Disp                      | olay Settings As a Templa                           | te            | Reset User Display Settin     | igs              |                                                        |                                 |
|----------------------------------------|-----------------------------------------------------|---------------|-------------------------------|------------------|--------------------------------------------------------|---------------------------------|
| Private Display Pro                    | offles I - 1 of 1 ription Sharable Created Date     |               | 60                            | Dalata           | Shared Display Profile<br>중 당 建 네 네 1<br>Owner Profile |                                 |
|                                        |                                                     |               |                               |                  |                                                        | To override a current template, |
| Audio Alarm Confi                      | gurations                                           | Morte Council | Din Audio Alerra Configurada  | Show Dorum Alext |                                                        | Click Override                  |
| 5 Minute DOT<br>5 Minute FR<br>AS Test | Sound_SMinDOT<br>Sound_SMinFlexRamp<br>Sound_ASTest |               | Tay Addio Alarin Condituodany | Show Popup Alert |                                                        |                                 |
| Contingency Dispatch                   | Sound Contingency                                   | V I           |                               |                  |                                                        |                                 |

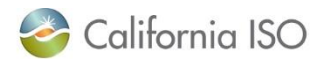

### You must accept changes to have override take effect.

After you have made your changes and you hit the Override button, you will receive a pop-up requesting you to click 'OK' to confirm

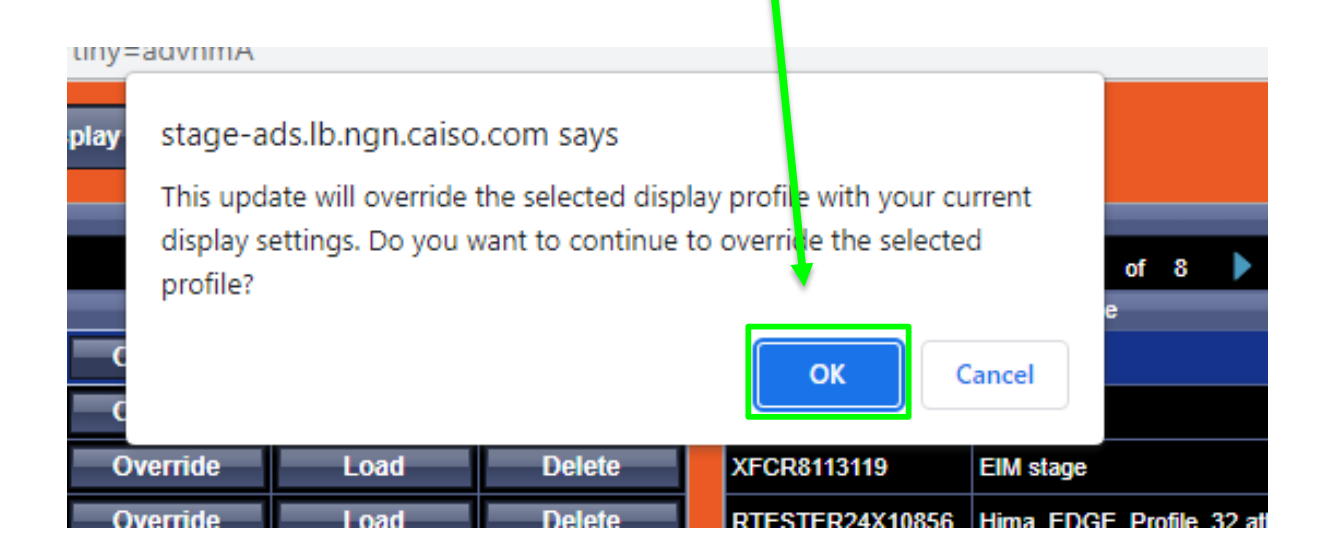

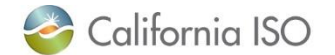

**OSI ADS Enhancements** 

## **INSTRUCTION GRID UPDATES**

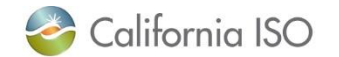

# Additional color scheme added for commitment instructions

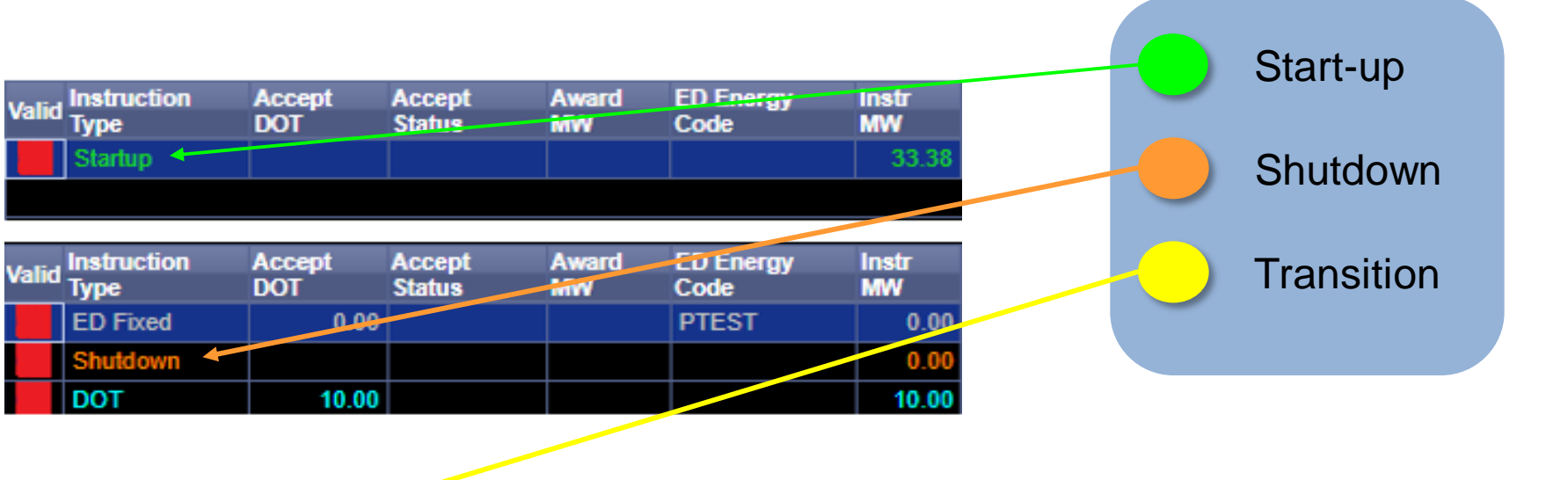

| Valid | Instruction<br>Type | Accept<br>DOT | Accept<br>Status | Award<br>MW | ED<br>Energy<br>Code | Instr<br>MW | Min<br>Accept | Self<br>Sched<br>MW | Start<br>Time | End<br>Time | Prev<br>Goto | Responder | From Config Id | To Config Id |
|-------|---------------------|---------------|------------------|-------------|----------------------|-------------|---------------|---------------------|---------------|-------------|--------------|-----------|----------------|--------------|
|       | IEEA 🧠              |               |                  | 0.00        |                      | 0.00        |               | 0.00                | 11:15         | 11:30       |              |           |                |              |
|       | Transition          |               |                  |             |                      | 18.70       |               |                     | 11:00         | 11:15       |              |           |                |              |
|       |                     |               |                  | 0.00        |                      | 0.00        |               | 0.00                | 11.00         | 44-45       |              |           |                |              |

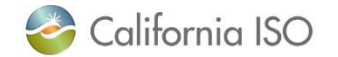

# To view changes once implemented, go to browser settings and clear cache/cookies.

Commitments will now display in their associated colors.

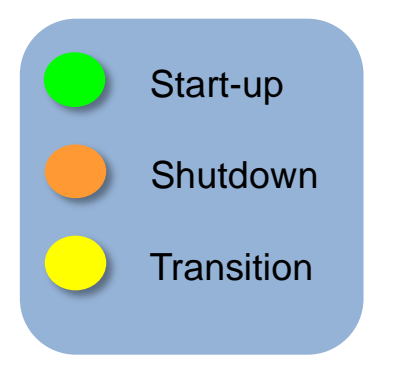

|                                                                                                    |            |        | 0.00 0.00                       | 0.0    | 0.00       | 0.00  | 0.00        | 0.00 |                         |       |       |
|----------------------------------------------------------------------------------------------------|------------|--------|---------------------------------|--------|------------|-------|-------------|------|-------------------------|-------|-------|
|                                                                                                    | 🤣 Adva     | nced F | ilter Google Chrome             | 1      |            |       |             |      |                         |       | -     |
|                                                                                                    |            |        |                                 |        |            |       |             |      |                         |       |       |
|                                                                                                    |            |        |                                 |        |            |       |             |      |                         |       |       |
|                                                                                                    | Show       | advan  | ced filter criteria in the grid | footer |            |       |             |      |                         |       |       |
|                                                                                                    | Active     | (      | Name                            | Not?   | Operator   | _     | Value       | _    | ) Cond                  | ition | Dupli |
|                                                                                                    |            | ~      | Instruction Type                |        | = 🗸        | [ALL] |             | ~    | ✓ AND                   | ~     | Dupli |
| Instructions - Resour                                                                                   | rce I      | ~      | Instruction UID                 |        | = v        |       |             |      | ✓ AND                   | ~     | Dupl  |
| <u>।</u><br>।<br>।<br>।<br>।<br>।<br>।<br>।<br>।<br>।<br>।<br>।<br>।<br>।<br>।<br>!<br>!<br>!<br>!<br>! | -          | ~      | Batch UID                       |        | = 🗸        |       |             |      | ✓ AND                   | ~     | Dupl  |
| Instruction Ac                                                                                          | iceni      | ~      | Accept DOT                      |        | = 🗸        |       |             |      | ✓ AND                   | ~     | Dupl  |
| Valid Type DK                                                                                           | от         | ~      | Accept Status                   |        | = 🗸        |       |             |      | ✓ AND                   | ~     | Dupl  |
| DOT                                                                                                    | 2          | ~      | AGC                             |        | = 🗸        |       |             |      | ✓ AND                   | ~     | Dupl  |
| DOT                                                                                                    | 7          | ~      | Award MW                        |        | = 🗸        |       |             |      | AND                     | ~     | Dupl  |
| DOT                                                                                                    | 7          | ~      | Cleared MW                      |        | = 🗸        |       |             |      | ✓ AND                   | ~     | Dupl  |
| DOT                                                                                                    | 7          | ~      | DOT                             |        | = 🗸        |       |             |      | <ul> <li>AND</li> </ul> | ~     | Dupl  |
| DOT                                                                                                    | 7          | ~      | ED Energy Code                  |        | = 🗸        |       |             |      | ✓ AND                   | <     | Dupl  |
| DOT                                                                                                    |            | ~      | Instr MW                        |        | = 🗸        |       |             |      | AND                     | ~     | Dupl  |
| DOT                                                                                                    |            | ~      | Min Accept                      |        | = 🕶        |       |             |      | ✓ AND                   | <     | Dupl  |
| DOT                                                                                                    |            | ~      | Resource ID                     |        | = <b>v</b> |       |             |      | ✓ AND                   | ~     | Dupl  |
| 007                                                                                                    |            | ~      | Self Sched MW                   |        | = 🗸        |       |             |      | AND                     | <     | Dupi  |
| 001                                                                                                    |            | ~      | Start Time                      |        | = 🗸        |       | <u></u>     |      | ✓ AND                   | ~     | Dupl  |
| 001                                                                                                    |            | ~      | End Time                        |        | = 🗸        |       | 1<br>1<br>1 |      | <ul> <li>AND</li> </ul> | ~     | Dupl  |
| 001                                                                                                    |            | ~      | Penalty Bid Segment             |        | = 🗸        |       |             |      | ✓ AND                   | ~     | Dupl  |
| DOT                                                                                                    | ·          | ~      | Prev Goto                       |        | = 🗸        |       |             |      | ✓ AND                   | ~     | Dupli |
| DOT                                                                                                    | , <u> </u> | ~      | Responder                       |        | = 🗸        |       |             |      | ✓ AND                   | ~     | Dupli |
|                                                                                                    |            | ~      | From Config Id                  |        | = v        |       |             |      | ✓ AND                   | ~     | Dupli |
|                                                                                                    |            | ~      | To Coofig Id                    |        |            |       |             |      | × AND                   | ~     | Dunk  |

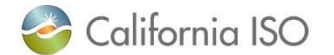

# Advanced filtering now available in the **Instructions** grid of the ADS UI

| 🍣 California IS                      | O Autor      | mated Dispatc   | h Systen    | n 🗢 "                  | ⇒ x ជ A              | ধ্য                            |                          |                |                       |                      |                    |                          |                          |                         |                           |                     |                |                        |                  |                      |                     |                       |                          |                   |                                |           |                  |
|--------------------------------------|--------------|-----------------|-------------|------------------------|----------------------|--------------------------------|--------------------------|----------------|-----------------------|----------------------|--------------------|--------------------------|--------------------------|-------------------------|---------------------------|---------------------|----------------|------------------------|------------------|----------------------|---------------------|-----------------------|--------------------------|-------------------|--------------------------------|-----------|------------------|
| Interval                             | RT DOT/FR    | R Hourly DO     | IT E        | xceptional             | Commitment           | FMM A S                        | Ho                       | urly AS        | Opr Instru            | iction               | AS Test            | Syst                     | em Messages              | Query Tool              | Confi                     | gurations           | Op             | erator                 |                  |                      |                     |                       |                          |                   |                                |           |                  |
| Current Interval                     | 14:25-14:30  | 14:00-15:0      | 0           | Active                 | 14:15-14:30          | 14:15-14:30                    | 14:0                     | 00-15:00       | Active                | •                    |                    | 10/10/2                  |                          |                         | ved new 5 M               |                     | ch DISP-       |                        |                  |                      |                     |                       |                          |                   |                                |           |                  |
| Dispatch Interval<br>Received/Status | 14:30-14:35  | 15:00-16:0      | 0 FD        | ed Max Min<br>14:26:19 | 14:45-15:00          | 14:45-15:00                    | 15:0                     | 0-16:00        | OPR IN                | IS                   | Idle               | 10/10/2                  | 022 14:26:19             | Rece                    | ved new Exc               | eptional Disp       | atch bat       | h DISP.                |                  |                      |                     |                       |                          |                   |                                |           |                  |
| Receivedustatus                      | 14.20.15     | 13.37.33        |             | 14.20.10               | 14.10.40             | 14.10.33                       |                          |                | TUIC                  |                      | iuic               | 10/10/2                  | 022 14:26:19             | Recei                   | ved new 5 M               | inute DOT b         | atch DISP      | -                      |                  |                      |                     |                       |                          |                   |                                |           |                  |
| Filter Resources                     |              |                 |             |                        |                      |                                |                          |                |                       |                      |                    | 10/10/2                  | 022 14:21:24             | Rece                    | ved new 5 m               | eptional Disp       | atch bat       | h DISP-                |                  |                      |                     |                       |                          |                   |                                |           |                  |
| Real Time Hourly                     | Pre-Dispatch |                 |             |                        |                      |                                |                          |                |                       |                      |                    |                          |                          |                         |                           |                     |                |                        |                  |                      |                     |                       |                          |                   |                                |           |                  |
| \$ X X V 🕅                           | 3 ≸⊟  4 ∢    | 1 - 14 of 12    | 69 🕨 🕽      | •  GC                  | )                    |                                |                          |                |                       |                      |                    |                          |                          |                         |                           |                     |                |                        |                  |                      |                     |                       |                          |                   |                                |           |                  |
| Valid Res<br>Type Resource           | ce ID        | Config ID       | DOT<br>Туре | SC ID RT Prev          | RT RT D<br>DOT Delta | OT Current<br>DOT Delta<br>Tim | t DOT<br>t End<br>e Time | RTD R<br>FRD F | TD ED E<br>RU Fixed N | ED ED I<br>Max Min ( | Unit<br>Commitment | Commitment<br>Start Time | t Commitment<br>End Time | Commitment<br>To Config | FMM<br>Dispatch<br>Energy | Current<br>AS Total | Curren<br>Spin | t Dispatch<br>AS Total | Dispatch<br>Spin | Dispatch<br>Non Spin | Dispatch<br>Regl Up | Dispatch<br>Regl Down | AS lest<br>Constra<br>MW | int Start<br>Time | <sup>S</sup> Opr Ins<br>Reason | Priority  | Base<br>Schedule |
| GEN                                  |              |                 | DOT         | 18.7                   | 7 18.44 -0           | .33 14:                        | 32                       | 0.00           | 0.00                  |                      |                    |                          |                          |                         |                           | 0.0                 | 0 0.0          | 0.0                    | 0 0.0            | 0 0.0                | 0 0.0               | 0.0                   | 0                        |                   |                                | 2         | 0.00 📥           |
| GEN                                  |              |                 | DOT         | 17.5                   | 1 12.39 -5           | .12 14:                        | 32                       | 0.00           | 0.00                  |                      |                    |                          |                          |                         |                           | 0.0                 | 0 0.0          | 0.0                    | 0 0.0            | 0 0.0                | 0 0.0               | 0 0.0                 | 0<br>A                   |                   |                                | 2         | 0.00             |
| GEN                                  |              |                 | DOT         | 8.0                    | 8.00 0               | .00 14                         | 32                       | 0.00           | 0.00                  |                      |                    |                          |                          |                         |                           | 0.0                 | 0 0.0          | 0.0                    | 0 0.0            | 0 0.0                | 0 0.0               | 0 0.0                 | 0                        |                   |                                | 3         | 0.00             |
| GEN                                  |              |                 | DOT         | 10.8                   | 3 11.89 1            |                                |                          | 0.00           | 0.00                  |                      |                    |                          |                          |                         |                           | 0.0                 | 0 0.0          | 0.0                    | 0 0.0            | 0 0.0                | 0 0.0               | 0 0.0                 | 0                        |                   |                                |           | 0.00             |
| GEN                                  |              |                 | DOT         | 5.1                    | 6 8.73 3             | .57 14:                        | 32                       | 0.00           | 0.00                  |                      |                    |                          |                          |                         |                           | 0.0                 | 0 0.0          | 0.0                    | 0 0.0            | 0 0.0                | 0.0                 | 0.0                   | 0                        |                   |                                | 2         | 0.00             |
| GEN                                  |              |                 | DOT         | 0.0                    | 0 00.00 0            | .00 14:                        | 32                       | 0.00           | 0.00                  |                      |                    |                          |                          |                         |                           | 20.7                | 0 0.0          | 0.0                    | 0.0              | 0 0.0                | 0.0                 | 0.0                   | 0                        |                   |                                | 3         | 0.00             |
| GEN                                  |              |                 | DOT         | 0.0                    | 0.00 0               | .00 14:                        | 32                       | 0.00           | 0.00                  |                      |                    |                          |                          |                         |                           | 46.0                | 0 0.0          | 0.0                    | 0 0.0            | 0 0.0                | 0 0.0               | 0.0                   | 0                        |                   |                                |           | 0.00             |
| GEN                                  |              |                 | DOT         | 262.4                  | 257.83 -4            | .62 14:                        | 32                       | 0.00           | 0.00                  |                      |                    |                          |                          |                         |                           | 0.0                 | 0 0.0          | 0.0                    | 0 0.0            | 0 0.0                | 0 0.0               | 0 0.0                 | 0                        |                   |                                |           | 0.00             |
| GEN                                  |              |                 | DOT         | 608.0                  | 608.01 0             | 00 14                          | 32                       | 0.00           | 0.00                  |                      |                    |                          |                          |                         |                           | 0.0                 | 0 0.0          | 0 0.0                  | 0 0.0            | 0 0.0                | 0 0.0               | 0 0.0                 | 0                        |                   |                                | 3         | 0.00             |
| GEN                                  |              |                 | DOT         | 13.0                   | ) 13.00 0            | .00 14:                        | 32                       | 0.00           | 0.00                  |                      |                    |                          |                          |                         |                           | 0.0                 | 0 0.0          | 0.0                    | 0 0.0            | 0 0.0                | 0 0.0               | 0.0                   | 0                        |                   |                                |           | 0.00             |
| GEN                                  |              |                 | DOT         | 20.0                   | 20.00 0              | .00 14:                        | 32                       | 0.00           | 0.00                  |                      |                    |                          |                          |                         |                           | 0.0                 | 0.0            | 0.0                    | 0.0              | 0 0.0                | 0 0.0               | 0.0                   | 0                        |                   |                                | 3         | 0.00             |
| GEN                                  |              |                 | DOT         | 20.0                   | 20.00 0              | .00 14:                        | 32                       | 0.00           | 0.00                  |                      |                    |                          |                          |                         |                           |                     |                |                        |                  |                      |                     |                       |                          |                   |                                | -         |                  |
| Trajectory Plot:                     | -            |                 |             |                        |                      |                                |                          |                |                       |                      |                    |                          | Instructions             | - Resource ID           | 12 of                     | 51                  |                | 60                     | -                |                      |                     |                       | _                        |                   | -                              | _         |                  |
| 19.0                                 | a - a - a    |                 |             |                        |                      |                                |                          |                |                       |                      |                    | в рот                    | Valid Trees              | n Accept                | Accept                    | Award               | ED E           | nergy I                | nstr Mi          | n Sel                | f Sched             | Start Time            | End                      | Prev Re           | sponder Fr                     | om Config | To Config        |
| 12.0                                 |              |                 |             |                        |                      |                                |                          |                |                       |                      |                    | DOP                      | FRD                      | 001                     | Status                    |                     | Cour           |                        | 0.00             | лорг пт              |                     | 14:45                 | 15:00                    | 0010              | 10                             |           |                  |
| 10.0                                 |              |                 |             |                        |                      |                                | e                        |                |                       |                      |                    |                          | FRU                      |                         |                           |                     |                |                        | 0.00             |                      |                     | 14:45                 | 15:00                    |                   |                                |           |                  |
| 17.0                                 |              |                 |             |                        |                      |                                |                          |                | o_                    |                      |                    |                          | DOT                      | 18.                     | 44                        |                     |                |                        | 18.44            |                      |                     | 14:32                 |                          | 18.77             |                                |           |                  |
| 17.0                                 |              |                 |             |                        |                      |                                |                          |                |                       |                      |                    |                          | FRD                      |                         |                           |                     |                |                        | 0.00             |                      |                     | 14:30                 | 14:45                    |                   |                                |           |                  |
|                                      |              |                 |             |                        |                      |                                |                          |                |                       | ٦                    |                    |                          | FRU                      |                         |                           |                     |                |                        | 0.00             |                      |                     | 14:30                 | 14:45                    |                   |                                |           |                  |
| 16.0                                 |              |                 |             |                        |                      |                                |                          |                |                       |                      |                    |                          | FRU                      |                         |                           |                     |                |                        | 0.00             |                      |                     | 14:30                 | 14:35                    |                   |                                |           |                  |
|                                      |              |                 |             |                        |                      |                                |                          |                |                       |                      |                    |                          | DOT                      | 18.                     | 77                        |                     |                |                        | 18.77            |                      |                     | 14:27                 |                          | 18.80             |                                |           |                  |
| 15.0                                 |              |                 |             |                        |                      |                                |                          |                |                       |                      |                    |                          | FRD                      |                         |                           |                     |                |                        | 0.00             |                      |                     | 14:25                 | 14:30                    |                   |                                |           |                  |
|                                      |              |                 |             |                        |                      |                                |                          |                |                       |                      |                    |                          | FRU                      |                         |                           |                     |                |                        | 0.00             |                      |                     | 14:25                 | 14:30                    |                   |                                |           |                  |
| 14.0                                 |              |                 |             |                        |                      |                                |                          | <u>V</u>       |                       |                      |                    |                          | DOT                      | 18.                     | 80                        |                     |                |                        | 18.80            |                      |                     | 14:22                 | 11.05                    | 18.82             |                                |           |                  |
|                                      |              |                 |             |                        |                      |                                |                          | •              |                       | <u> </u>             |                    |                          | FRD                      |                         |                           |                     |                |                        | 0.00             |                      |                     | 14:20                 | 14:25                    |                   |                                |           |                  |
| 13:30 13:35                          | 13:40 13:45  | 13:50 13:55 14: | 00 14:05    | 14:10 14:15 1          | 4:20 14:25 1         | 4:30 14:35 14:40               | 14:45 1                  | 4:50 14:55     | 15:00 15:0            | 5 15:10              | 15:1               |                          | TRO                      |                         |                           |                     |                |                        | 0.00             |                      |                     | 14.20                 | 14.23                    |                   |                                |           |                  |
|                                      |              |                 |             |                        |                      |                                |                          |                |                       | /                    |                    |                          |                          |                         |                           |                     |                |                        |                  |                      |                     |                       |                          |                   |                                |           |                  |
|                                      |              |                 |             |                        |                      |                                |                          | In             | stri                  | lct                  | ion                | s                        |                          |                         |                           |                     |                |                        |                  |                      |                     |                       |                          |                   |                                |           |                  |

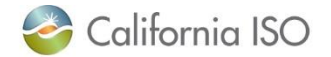

# OSI ADS Enhancements WHAT IS THE TIMING?

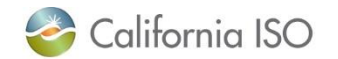

### Implementation timeline

A SendGrid message will be sent to all registered ADS users

### External Business Requirements Specification (BRS):

Update v1.1 Published – August 12, 2022

**Production activation:** Effective date October 27, 2022

**Unstructured Market Simulation:** October 18 - 27, 2022

> Bi-weekly Market Sim meeting info available in ISO website calendar

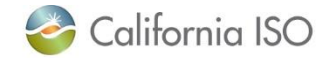

OSI ADS Enhancements Reference

### WHERE CAN I FIND MORE INFORMATION?

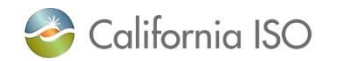

### **Reference Material**

- ADS User Guide:
  - <u>http://www.caiso.com/Documents/AutomatedDispatchSystemADS</u>
     <u>UserGuide.pdf</u>
- Technical Specifications and other ADS documentation located on the <u>ISO's Developer Site</u>

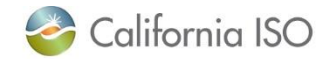

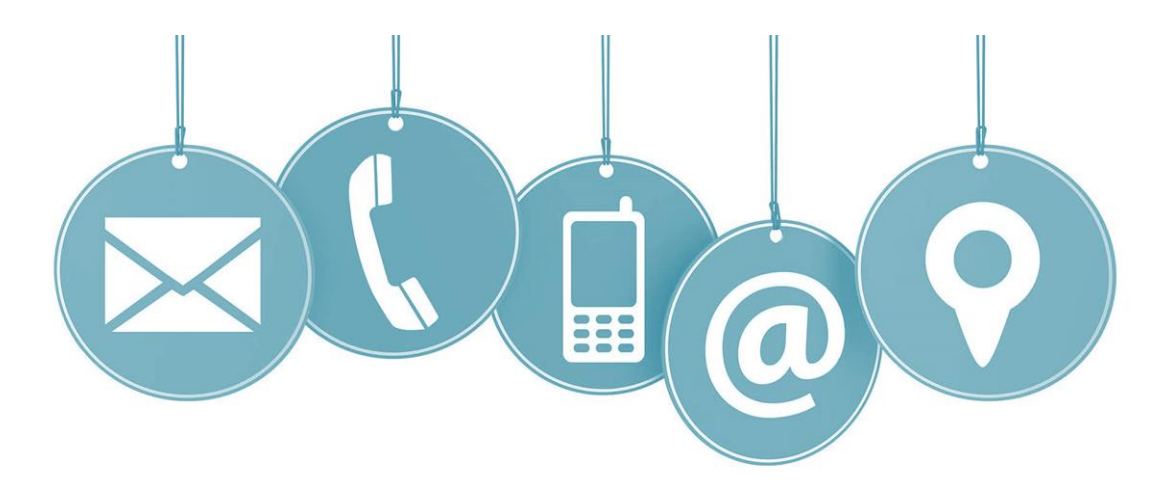

### Thank you for your participation!

For more detailed information on anything presented, please visit our website at:

www.caiso.com

Or send an email to: CustomerReadiness@caiso.com

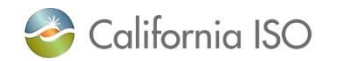